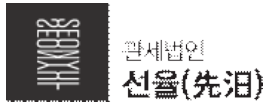

## \_\_\_\_\_ < YES FTA 교육지원센터 회원가입 절차 > \_\_\_\_\_

-

|        | CSFTA                                                                                                    |                                                            |                          |  |
|--------|----------------------------------------------------------------------------------------------------|------------------------------------------------------------|--------------------------|--|
|        | 사업안내                                                                                                    | 교육과정 이용안내 FTA일자리                                           | 나의공간 나의강의실               |  |
|        | 관세청 주관                                                                                                    | (V)                                                        |                          |  |
|        | 2021년 YES FT                                                                                                    | A 전문교육 [전액무료]                                              |                          |  |
| Step 1 | LTES FIA 교육시원센터<br>Mega FTA 시대! FTA 전문가가 되<br>다양하고 체계적인 FTA 전문교육을                                                                                                    | 는 자통길<br>우료로 제공해드립니다.                                      |                          |  |
|        |                                                                                                    | <b>● ☆ ◆ ◆</b>                                             | $\rightarrow$ $=$ $\sim$ |  |
|        |                                                                                                    |                                                            | Н                        |  |
|        | d d                                                                                                    |                                                            |                          |  |
|        | 갑압과정 신청                                                                                                    | 온라인과경 신청 수묘자말충형과정 신청                                       | 나의 수강현황                  |  |
|        | ① YES FTA 교육                                                                                                    | <b>육지원센터 홈페이지 상단 회원가입 클</b>                                | 릭                        |  |
|        | 国                                                                                                    |                                                            |                          |  |
|        | 이용약관동의                                                                                                    | 회원정보입력<br>회원정보입력                                           | 회원가입완료                   |  |
|        | ✤ 회원이용약관 ( <sup>3</sup>                                                                                                    | 필수)                                                        |                          |  |
|        | 에 1 조 (목적)<br>① YES FTA 교육지원센터(http://www.yesftaedu.or.kr 이하 "교육지원센터"이라 합니다) 회원 이용악관(이하 "본 약관"이라 합<br>니다)은 회원이 교육지원센터에서 제공하는 오프라인 교육 등 각종 서비스(이하 "서비스"라 합니다)를 이용함에 있어 회원과 교육               |                                                            |                          |  |
| Sten 2 | 지원센터의 권리·의무 및 핵임사항을 규정함을 목적으로 합니다.<br>제 2 조 (약관의 효력과 번경)                                                                                                    |                                                            |                          |  |
|        | ① 본 약관은 교육지원센터 홈페이지에 공지함으로써 호력이 발생합니다.<br>② 교육지원센터는 함리역인 사유가 방생될 경우 약관의 규제 등에 관한 법률, 전자거래기본법, 전자서명법, 정보통신망이용측진동<br>에 관한 법률 등 관련법을 위배하지 않는 범위에서 본 약관을 개정할 수 있습니다.                           |                                                            |                          |  |
|        | <ul> <li>③ 교육사원센터는 본 약관을 개정할 경우에는 이를 홈페이지에 공지하는 방법으로 회원에 대한 약관개정 동지를 같음할 수 있습니다.</li> <li>④ 교육지원센터는 본 약관을 개정할 경우에는 그 개정약관은 개정된 내용이 관계 법령에 위배되지 않는 한 개정이견에 회원으로 가입한 회원에게도 적용됩니다.</li> </ul> |                                                            |                          |  |
|        | ⑤ 변경된 약관에 이의가 있는 회원은 제6조 제1항에 따라 탈퇴할 수 있습니다.         제 3 조 (약관의 적용)                                                                                                    |                                                            |                          |  |
|        |                                                                                                    |                                                            | ✓ 회원이용약관에 동의합니다.         |  |
|        | ② 회원가입 이용약관 동의 후 다음단계 클릭                                                                                                    |                                                            |                          |  |
|        | ◆ 회원가입                                                                                                    |                                                            | * 필수 항목입니다.              |  |
|        | 가입인증                                                                                                    | 이메일 인증  휴대폰 인증                                             |                          |  |
|        | 인증번호 발송 *                                                                                                    | @ 직접                                                       | 입력 ▼ 인증메일발송              |  |
|        |                                                                                                    | ※ 이메일 / 휴대폰 인증은 가입 회원을 식별하는 용도로 사용되<br>찾기에 임시 비밀번호가 발송됩니다. | 며 향후 비밀번호                |  |
|        | 인증번호 \star                                                                                                    | 인증코드 입력 : 확인                                               |                          |  |
|        | 아이디 *                                                                                                    | 중복 확인                                                      |                          |  |
|        | 비밀번호 \star                                                                                                    | ※ 비밀번호는 9~14자 사이의 영문/숫자/특수문자 조한(공백)                        | & 계외)으로 이루어져야 됩니다.       |  |
|        | 비밀번호 확인 \star                                                                                                    |                                                            |                          |  |
| Stop 2 | 이름 *                                                                                                    |                                                            |                          |  |
| Step 5 | 성별 *                                                                                                    | 선택 ▼                                                       |                          |  |
|        | 생년월일 *                                                                                                    | 년도 🔻 월 🔻 일 🔻                                               |                          |  |
|        | 이메일 \star                                                                                                    | @ 직접                                                       | 입력 👻                     |  |
|        | 핸드폰 *                                                                                                    | 010                                                        |                          |  |
|        | 주소 🔹                                                                                                    | 주소검색                                                       |                          |  |
|        | 직업 *                                                                                                    | 선택 ~                                                       | A                        |  |
|        | 사업자등록번호 *                                                                                                    |                                                            |                          |  |
|        | ④ 이메일 또는 호대포 이즈 아르 ㅎ 히의가이 지해                                                                                                    |                                                            |                          |  |
|        | ④ 이메럴 또는 뷰네폰 진능 판묘 우 외권기칩 신앵<br>(코으새 人소 기어이 사어자트로버송 기계 피스)                                                                                                    |                                                            |                          |  |
|        | (포국영 오숙 기업의 사업사능족번오 기세 필구)                                                                                                    |                                                            |                          |  |

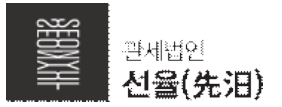

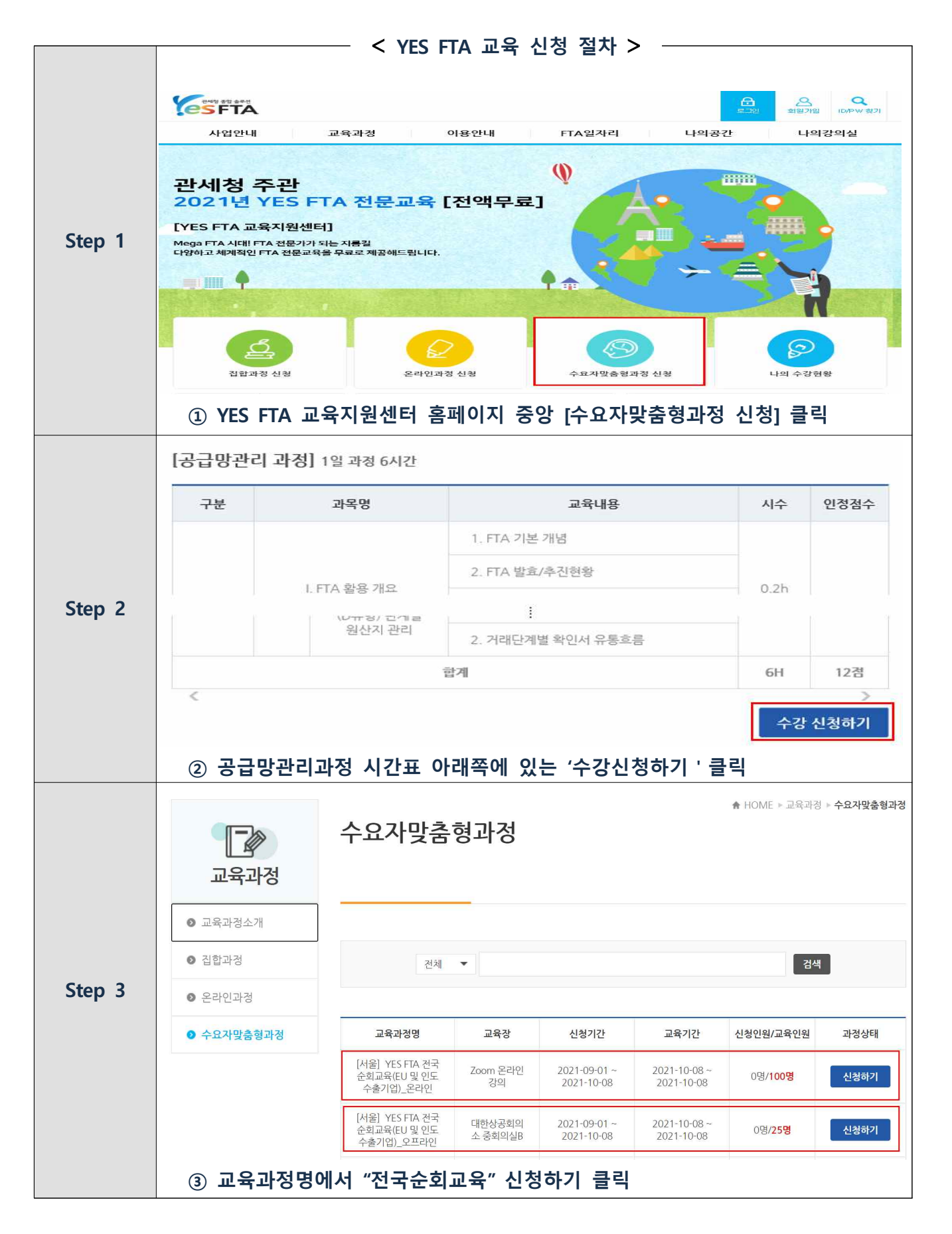

| $\sim \infty$ |                                   |
|---------------|-----------------------------------|
|               | and a start of mail               |
|               | - 學規結99                           |
|               |                                   |
|               | - 14 SP ( A- 2013)                |
|               | (12)(方)(1)                        |
|               | must assume if the area a must be |

|        |                                      | < YES FTA 교육 신정 설자 >                                |  |
|--------|--------------------------------------|-----------------------------------------------------|--|
| Step 4 | ◆ 과정안내                               |                                                     |  |
|        | 년도                                   | 2021                                                |  |
|        | 교육과정명                                | YES FTA 전국 순회교육(EU 및 인도 수출기업)_오프라인                  |  |
|        | 신청기간                                 | 2021-09-01 ~ 2021-10-08                             |  |
|        | 교육기간                                 | 2021-10-08 10:00 ~ 2021-10-08 12:00                 |  |
|        | 교육시간                                 | 2시간                                                 |  |
|        | 지역                                   | 서울                                                  |  |
|        | <ul> <li></li> <li>◆ 과정소개</li> </ul> |                                                     |  |
|        | 과정설명                                 | 탄소국경세 도입의 현황과 국제통상 이슈 및 한-인도 원산지관리규정 강화에 따른 대응방안 교육 |  |
|        | 교육대상                                 | EU 및 인도 수출기업, 기타 탄소국경세 및 국제통상이슈 관심기업 등              |  |
|        | 교육장                                  | 대한상공회의소 중회의실B                                       |  |
|        | 신청인원                                 | 0명/ <b>25명</b>                                      |  |
|        | 문의                                   | 관세법인 선율 : 070-4350-3461 / fta@the-yul.com           |  |
|        | 첨부파일                                 | 첨부파일이 없습니다.                                         |  |
|        | .4                                   | •                                                   |  |
|        | ④ 교육과정 내·                            | 우강신청 목록<br>용 확인 후 하단의 최종 "수강신청" 클릭                  |  |

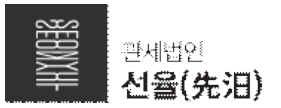

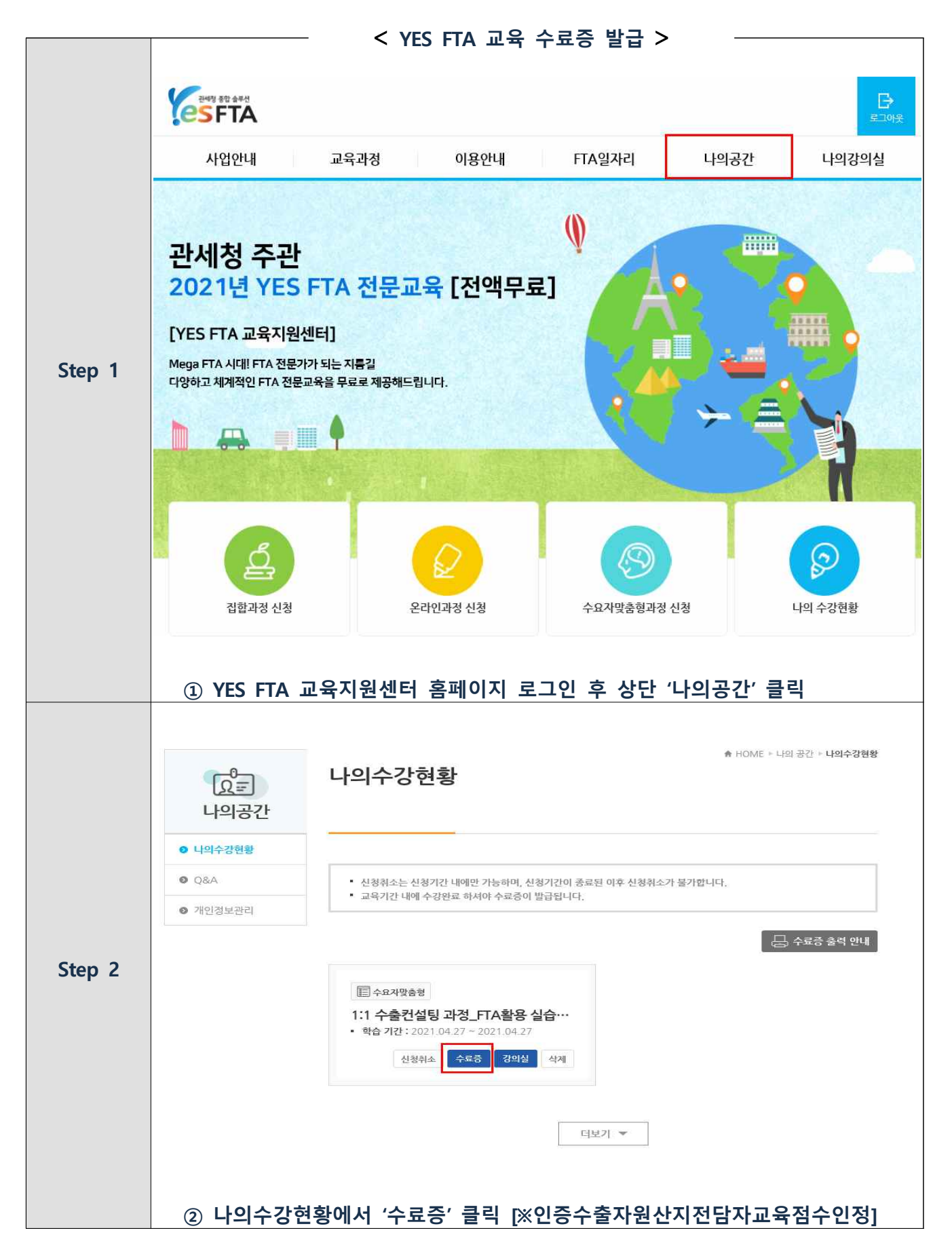